### Анкетирование о выборе модуля комплексного учебного курса «Основы религиозных культур и светской этики»

#### Уважаемые родители!

Приглашаем Вас принять участие в социологическом опросе (анкетировании) о выборе модуля комплексного учебного курса «Основы религиозных культур и светской этики» (ОРКСЭ).

Анкетирование проводится в связи с поручением Правительства Российской Федерации по изучению эффективности реализации комплексного учебного курса ОРКСЭ и в соответствии с планом мероприятий по обеспечению качества преподавания данного курса во всех государственных и муниципальных общеобразовательных организациях Российской Федерации.

Анкетирование проводится на специализированном сайте <u>http://www.orkce.org/</u> федеральным государственным автономным образовательным учреждением дополнительного профессионального образования «Академия повышения квалификации и профессиональной переподготовки работников образования» (ФГАОУ АПК и ППРО) и носит строго анонимный характер.

Анонимность обеспечивается предоставлением возможности доступа к анкете только родителю (респонденту), заполняющему анкету, по индивидуальным логину и паролю. В системе ИАС ОРКСЭ заполненную анкету может видеть только сам респондент опроса, как пользователь с ролью и правами доступа «родитель». ФИО родителя или другие данные пользователя анкетирования нигде не заполняются и не отображаются (указываются) в системе, соответственно, нельзя определить, кому именно из заполнявших принадлежит та или иная анкета. Администрация школы, представители управлений образования, координаторы ИАС имеют доступа региональные не к содержанию И заполнению/редактированию анкеты, так как имеют другие роли и ограничены в системе в соответствующих правах.

Для прохождения анкетирования у родителей учащегося обязательны: возможность выхода в Internet и наличие электронного адреса (e-mail).

# ИНСТРУКЦИЯ ПО УЧАСТИЮ В АНКЕТИРОВАНИИ

Для участия в социологическом опросе (анкетировании) нужно, используя любой персональный компьютер с выходом в Интернет, в браузере, в строке адреса набрать ресурс портала ОРКСЭ <u>http://orkce.org</u>, нажать Enter (**puc. 1.**):

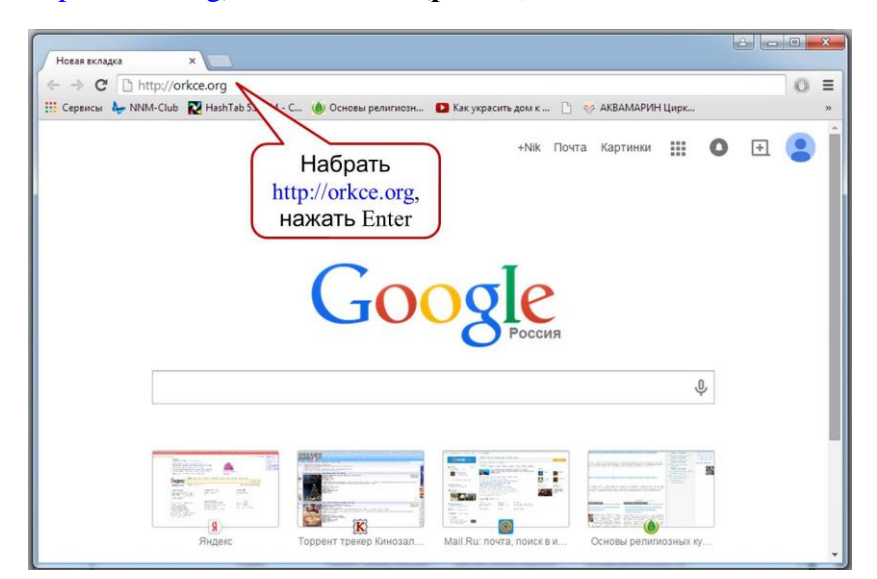

При открытии страницы специализированного сайта Основы религиозных культур и светской этики необходимо навести курсор на слово **Мониторинг** в главном меню, но не нажимать, а перейти по *выпадающей* на белом поле ссылке

Информационно-аналитическая система (ИАС) для перехода на страницу социологического опроса в ИАС ОРКСЭ (**рис. 2, 3**):

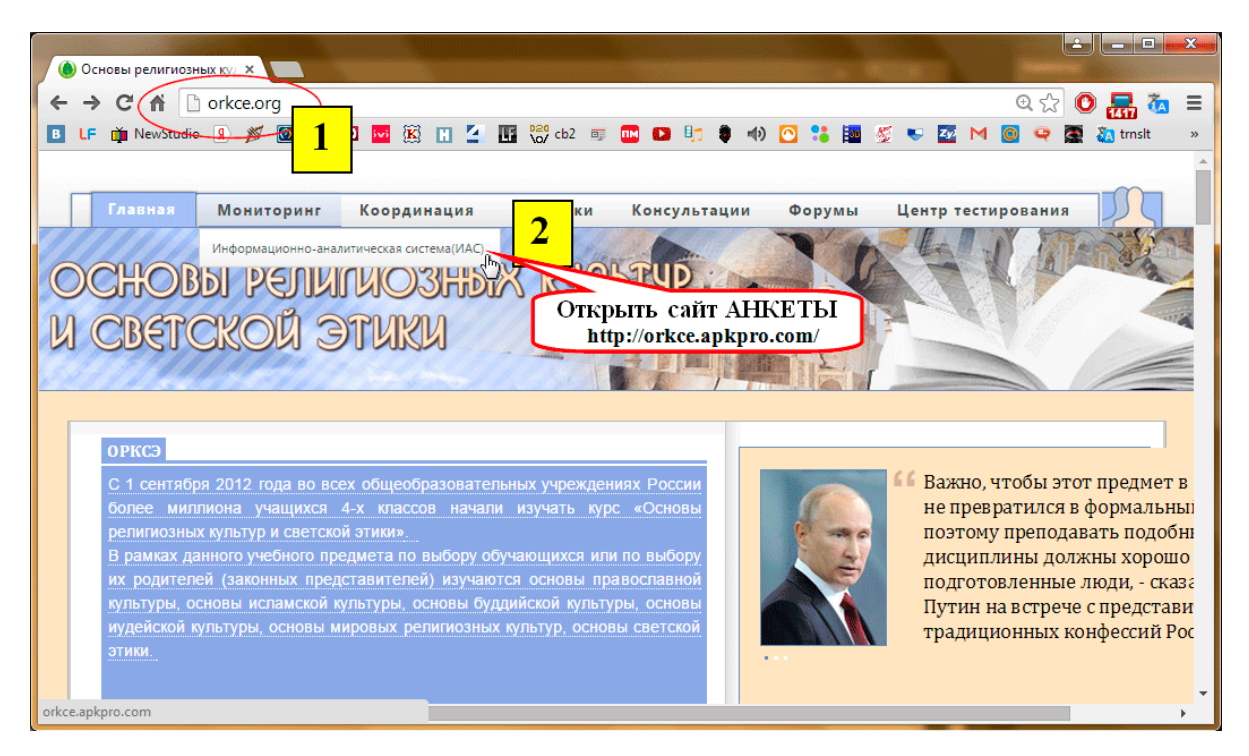

Рис. 2. Вход в «ИАС ОРКСЭ» через портал ОРКСЭ.

Далее по ссылке «Страница социологического опроса» (или «Авторизация» - справа в колонке меню) открыть страницу Анкеты для ввода первичного пароля территории (**Рис. 3**):

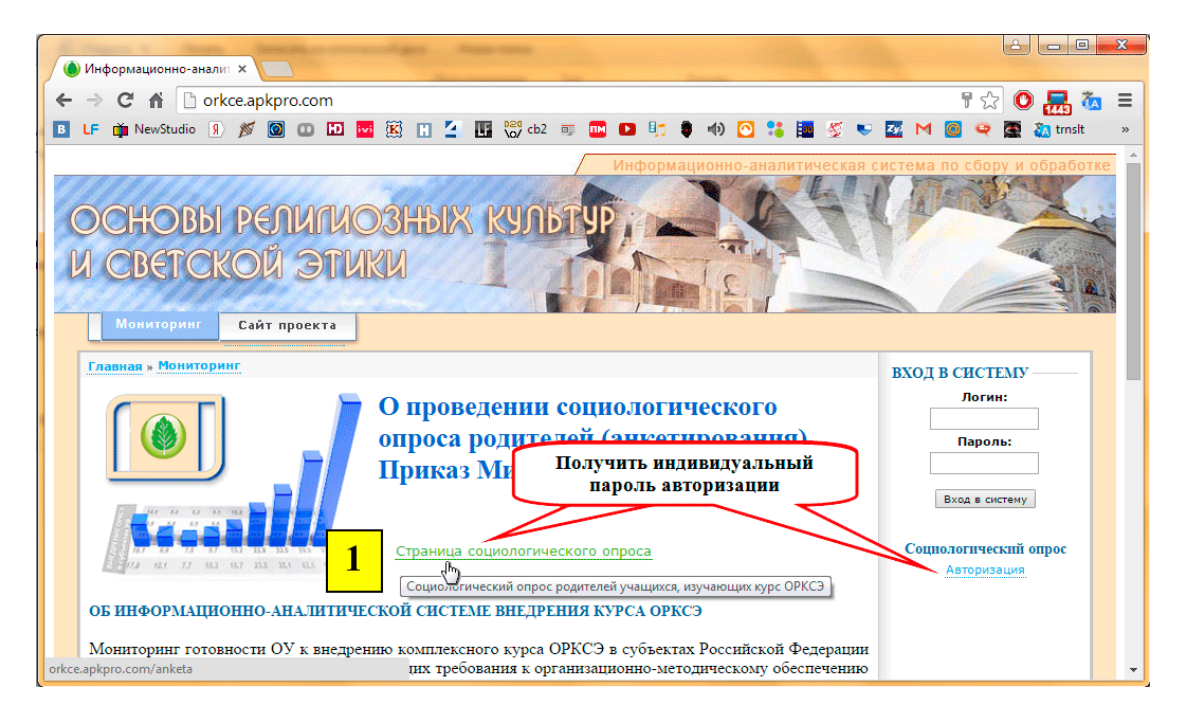

Рис. 3. Сайт ИАС ОРКСЭ. Ссылки на вход в систему анкетирования

## Обратите внимание!

✓ Логин - это Ваш электронный адрес, указанный Вами.

## Пример логина Olga12@mail.ru

- ✓ Пароль надо вводить в соответствующее поле страницы, набирая буквы и цифры на клавиатуре, а не копируя, если Вы получили его в электронном виде, во избежание копирования лишних пробелов, так как все символы, в том числе и пробелы, будут учтены как часть пароля.
- ✓ При введении пароля важны как раскладка клавиатуры (английская), так и регистр (прописные и строчные буквы), а также любые знаки: тире, дефис, нижнее подчеркивание, пробел.

### Пример пароля Dh99-r685

✓ Без точного ввода правильных (корректных) логина и/или пароля невозможно начало работы по заполнению анкеты.

#### Ваше участие в социологическом опросе осуществляется в три этапа:

- 1. Получение на электронную почту индивидуального пароля (рис.4)
- 2. Вход на страницу анкетирования со своим индивидуальным паролем (рис.6)
- 3. Заполнение анкеты (рис.7)

## 1. Получение на электронную почту индивидуального пароля

Для регистрации в системе участнику социологического опроса необходимо сначала пройти первичную регистрацию – ввести свой электронный адрес (логин) и пароль территории, полученный от администрации школы. Нажать кнопку Авторизация.

На странице сайта <u>http://orkce.apkpro.com/anketa/</u> Вы вводите в соответствующие поля необходимые параметры авторизации: **пароль Вашей территории**, выданный Вам администрацией школы [**puc.4 шаг 1**], **e-mail@** - адрес Вашей личной электронной почты школы [**puc.4 шаг 2**] и нажимаете кнопку «Отправить данные» школы [**puc.4 шаг 3**] для получения индивидуального пароля и получения доступа к анкете (**puc. 4**):

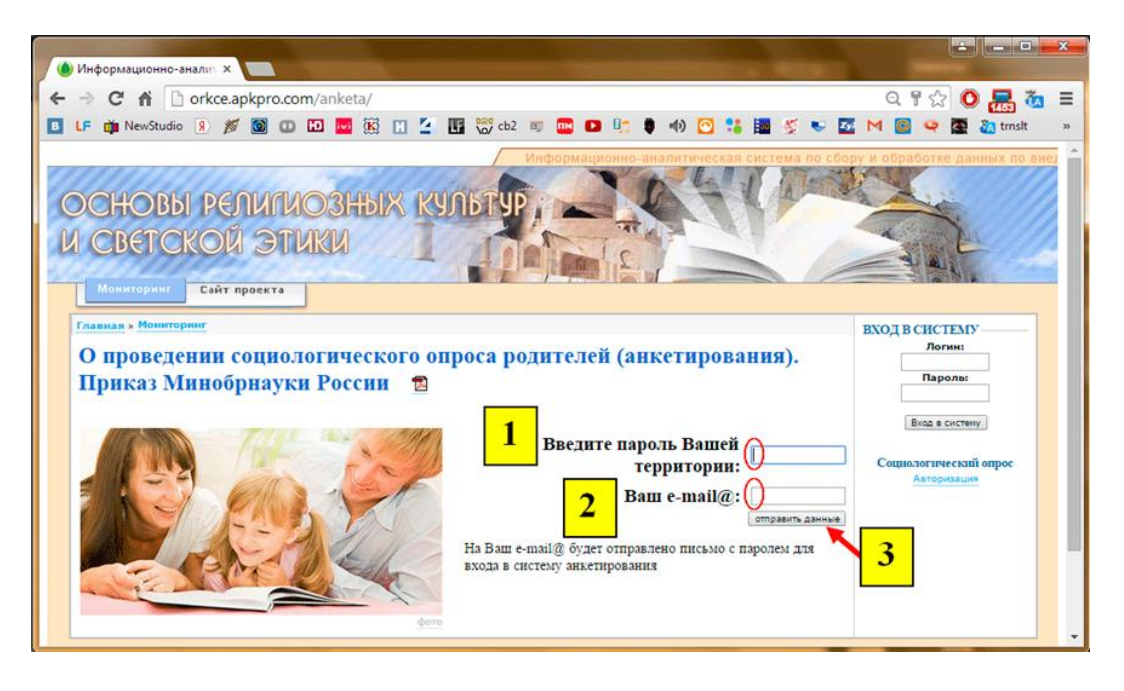

Рис. 4. Получение на электронную почту индивидуального пароля.

При правильной авторизации на электронный адрес (e-mail), который Вы указали (**шаг 2, рис. 4**), придет письмо, содержащее Ваш *индивидуальный пароль* для входа на страницу социологического опроса родителей обучающихся в 4-х классах (анкетирование) – доступ к анкете. Если при вводе пароля была допущена ошибка, то система сообщает Вам об этом, в таком случае необходимо попробовать ввести пароль территории еще раз.

#### 2. Вход на страницу анкетирования со своим индивидуальным паролем

При успешной первичной авторизации (введен правильный пароль *территории*, который Вы получили от администрации Вашей школы) открывается страница Вашей успешной регистрации как будущего участника опроса (**рис.5**):

| 🔘 Информационно-аналит 🗙 🦲                                                                                                    |                                                                                                    |                                       |
|----------------------------------------------------------------------------------------------------|----------------------------------------------------------------------------------------------------|---------------------------------------|
| ← → C 🔺 🗋 orkce.apkpro.comanketa/                                                                                                    |                                                                                                    | 직 🗄 ☆ 🕑 🔜 🧑 ☱                         |
| 🔲 📭 mewstudio 👔 💋 🞯 🐽 🖬 🚾 🧱 🛐 💆 🖬 🎇 the and a start and a start a start a |                                                                                                    |                                       |
| ОСНОВЫ РЕЛИГИОЗНЫХ КУЛ<br>И СВЕТСКОЙ ЭТИКИ<br>Манитории<br>Сайт проекта                                                                                                    | Информационно-аналитическая система по со                                                                                                    | ору и обработке данных по внеј        |
| Главия - Монтории<br>О проведении социологического опро<br>Приказ Минобрнауки России 🖀                                                                                                    | оса родителей (анкетирования).                                                                                                    | BXOA B CHCTEMY                        |
| are the second second sec                                                                                                    | Уважаемые родители!<br>Благодарим Вас за содуудничество!<br>На Ваш адрес отправлено письмо с паролем на вход в<br>систему анкетирования.<br>В иструсция то вмеетировано<br>Прочитать инструкцик<br>по заполнению АнКетта | социологический опрос<br>Авториования |

**Рис. 5.** Окно успешной первичной авторизации в системе социологического опроса и вход в АНКЕТУ.

Доступ к анкете осуществляется в правой колонке меню страницы, где в соответствующие поля необходимо ввести параметры индивидуальной авторизации: логин (Ваш электронный адрес(e-mail)) и Ваш индивидуальный пароль, полученный Вами на Ваш электронный адрес на предыдущем этапе, далее необходимо нажать кнопку «Вход в систему» (рис. 5, 6).

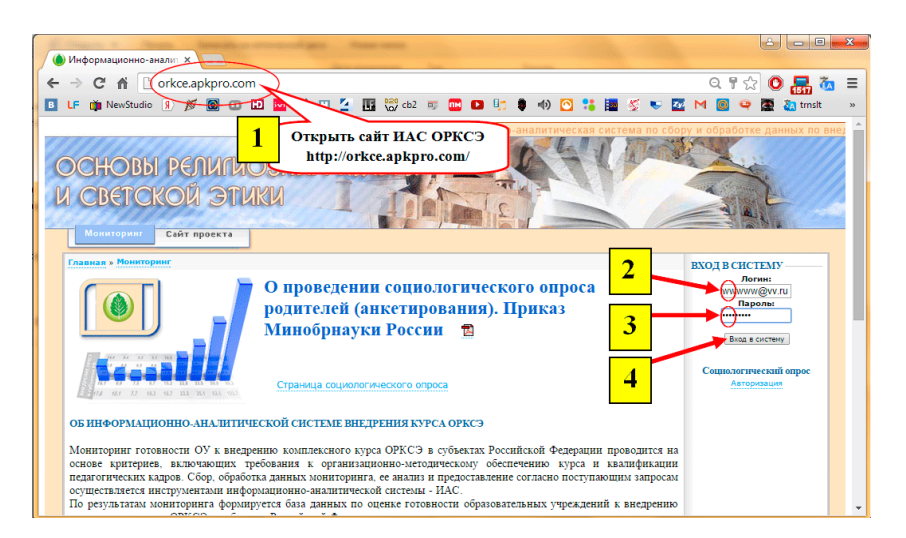

Рис. 6. Вход на страницу анкетирования с главной страницы ИАС ОРКСЭ.

При правильной авторизации будет открыта страница социологического опроса родителей обучающихся 4-х классов (анкетирование) – анкета для заполнения (**рис.7**).

Если при вводе пароля допущена ошибка и страница анкетирования не открывается, необходимо попробовать ввести еще раз: логин - e-mal@, указанный Вами при регистрации, и индивидуальный пароль, полученный по почте на этот же электронный ящик.

#### 3. Заполнение анкеты

Анкета состоит из 15 вопросов, распределенных на трех страницах.

В процессе заполнения анкеты необходимо выбрать вариант(ы) ответа из предложенных, соответствующих Вашему мнению, и отметить Ваш выбор, нажав кнопку выбора напротив варианта ответа.

Также можете вписать текст своего ответа на отведенном для этого поле ввода в вопросах № 3, 9 и 15.

В вопросах № 3, 12 и 15 могут быть выбраны *несколько* вариантов ответа (рис. 7).

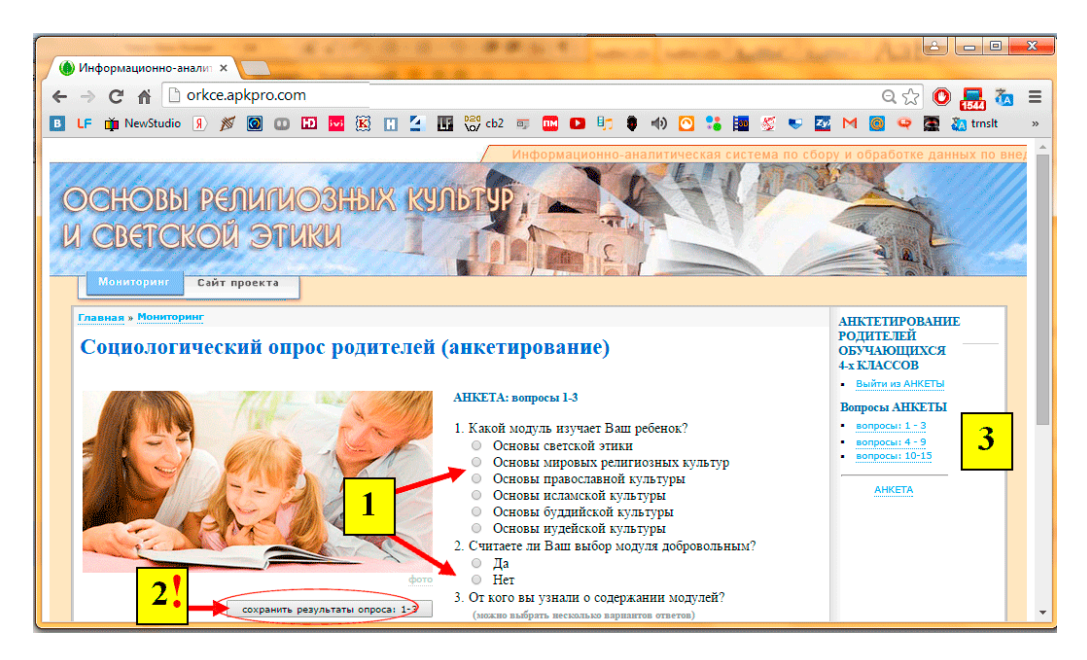

Рис. 7. Заполнение АНКЕТЫ.

Обратите внимание! После ответов на вопросы необходимо *нажать кнопку* «*Сохранить результаты опроса* …», расположенную в нижней части анкеты (рис.7.)

#### Уважаемые родители!

Благодарим Вас за участие в анкетировании, это поможет в дальнейшей работе по реализации предметных областей «Основы религиозных культур и светской этики» в начальной школе и «Основы духовно-нравственной культуры народов России» в основной школе.

Если у Вас возникли вопросы или предложения, Вы можете обратиться напрямую к операторам сайта по электронному адресу <u>orkce@apkpro.ru</u>, <u>orkce@apkpro.com</u> или по телефону (495) 452-43-52.